## **COMMUNICATION TOOLS IN CANVAS**

Create a tag TARGET\_IMAGE that refers to SOURCE\_IMAGE Display the running processes of a container Unpause all processes within one or more containers Update configuration of one or more containers Show the Docker version information Block until one or more containers stop, then print their exit co

up Idocker COMMAND --help' for more information on a command

#### Presented by the Office for Academic Innovation

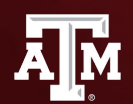

TEXAS A&M UNIVERSITY Office for Academic Innovation

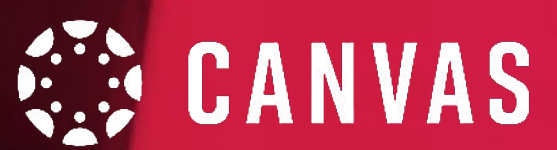

## HOUSEKEEPING

During this session, if you have any questions, please send them via the Google Form (link in the chat).

We also ask to keep yourself muted throughout the session.

If we are not able to answer your question during our training, please attend our Virtual Office Hours.

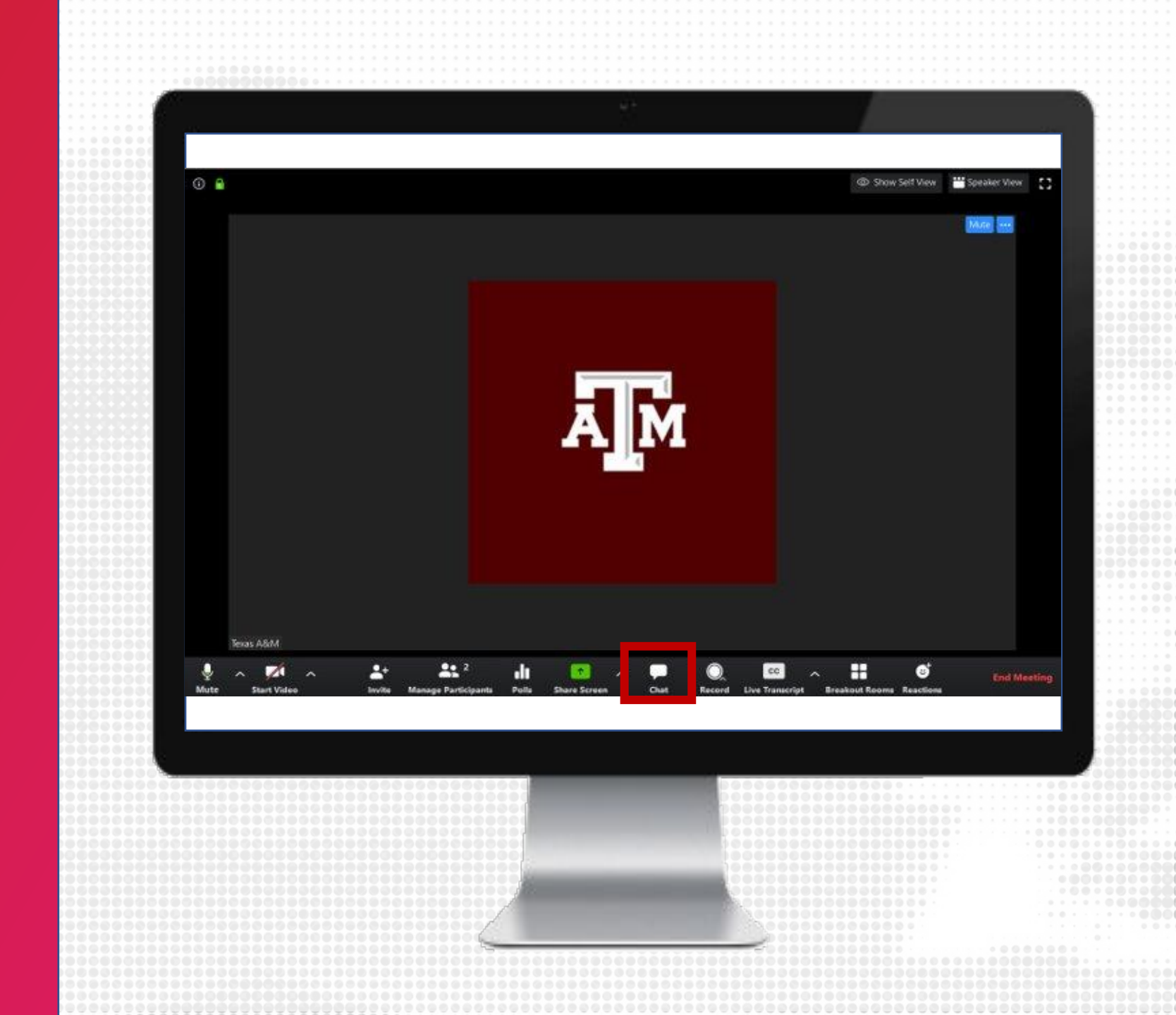

# LOG IN

- Navigate to LMS.TAMU.EDU
- 2. On the top right-hand corner, click on Log In
- **3.** Login using your TAMU NetID and password

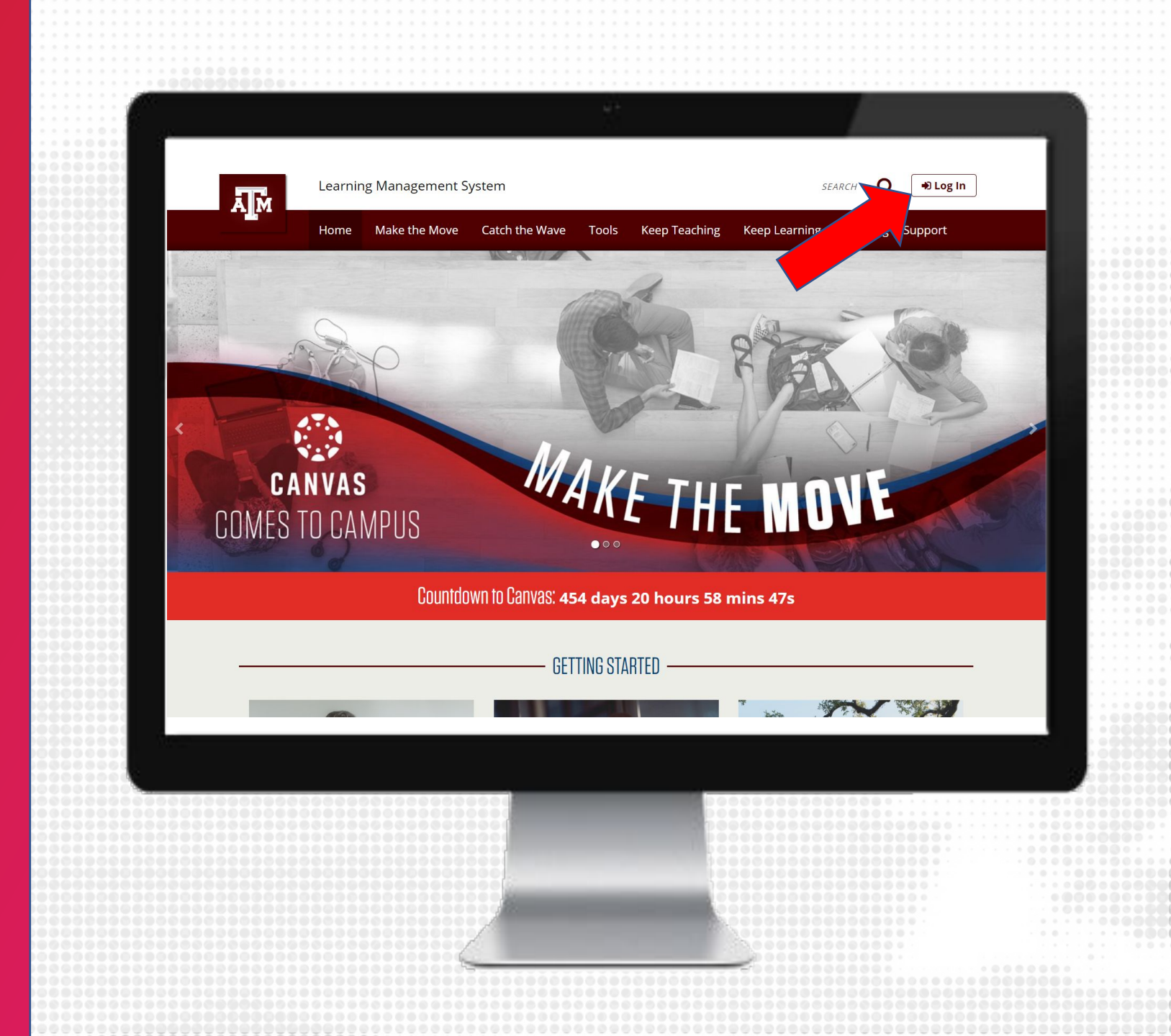

## **Ins.tamu.edu** Prepare for migration, Design, Facilitate, Engage

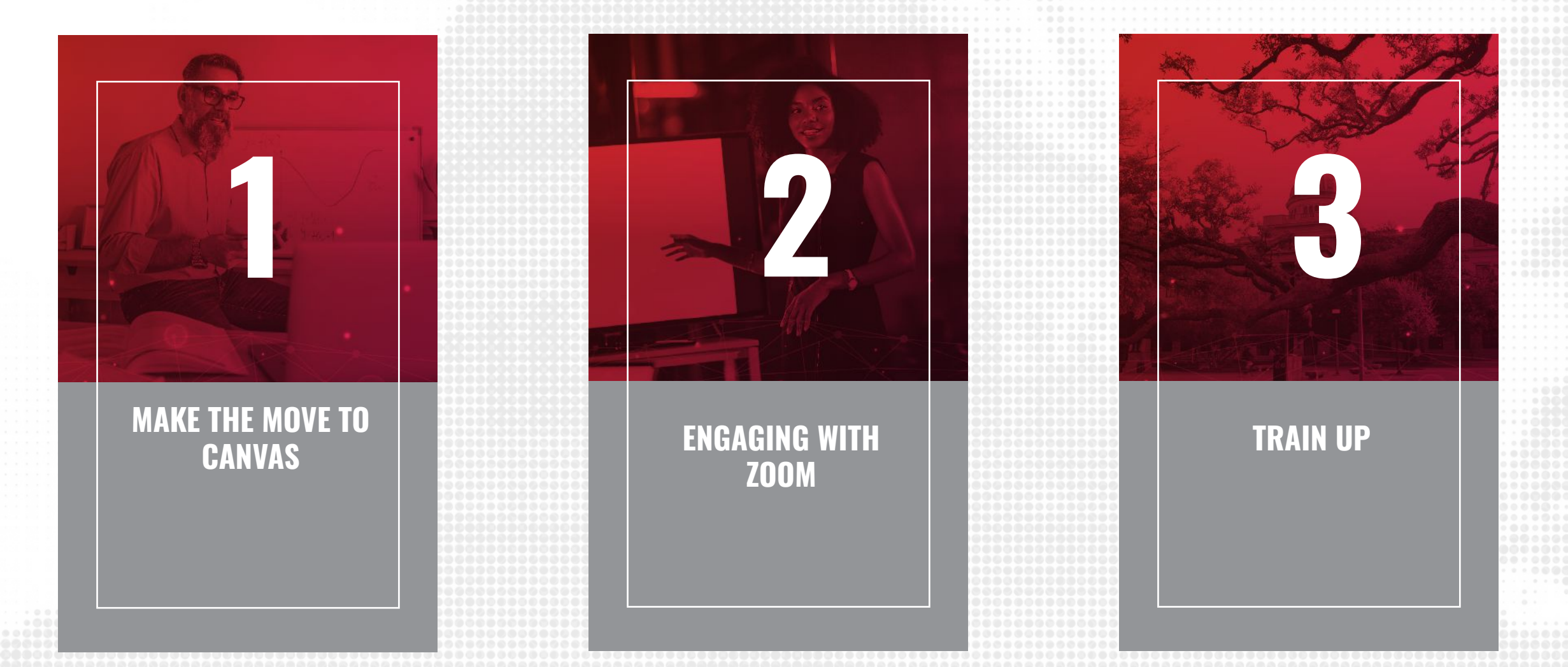

## **TRAINING OUTCOMES**

#### BY THE END OF THIS SESSION, PARTICIPANTS WILL BE ABLE TO

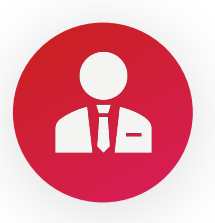

Identify best practices for using communication tools in Canvas

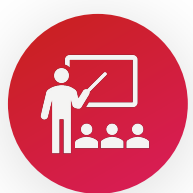

Create and apply four forms of communication in Canvas to a course including: Announcements, Inbox, Calendar and Zoom

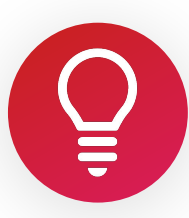

Select how and when you want to be notified when various events occur within your course/s

#### **COMMUNICATION BEST PRACTICES**

- Inform students of the methods you will use to communicate
- Be consistent with communication, e.g. send messages at around the same day and time each week using the same method

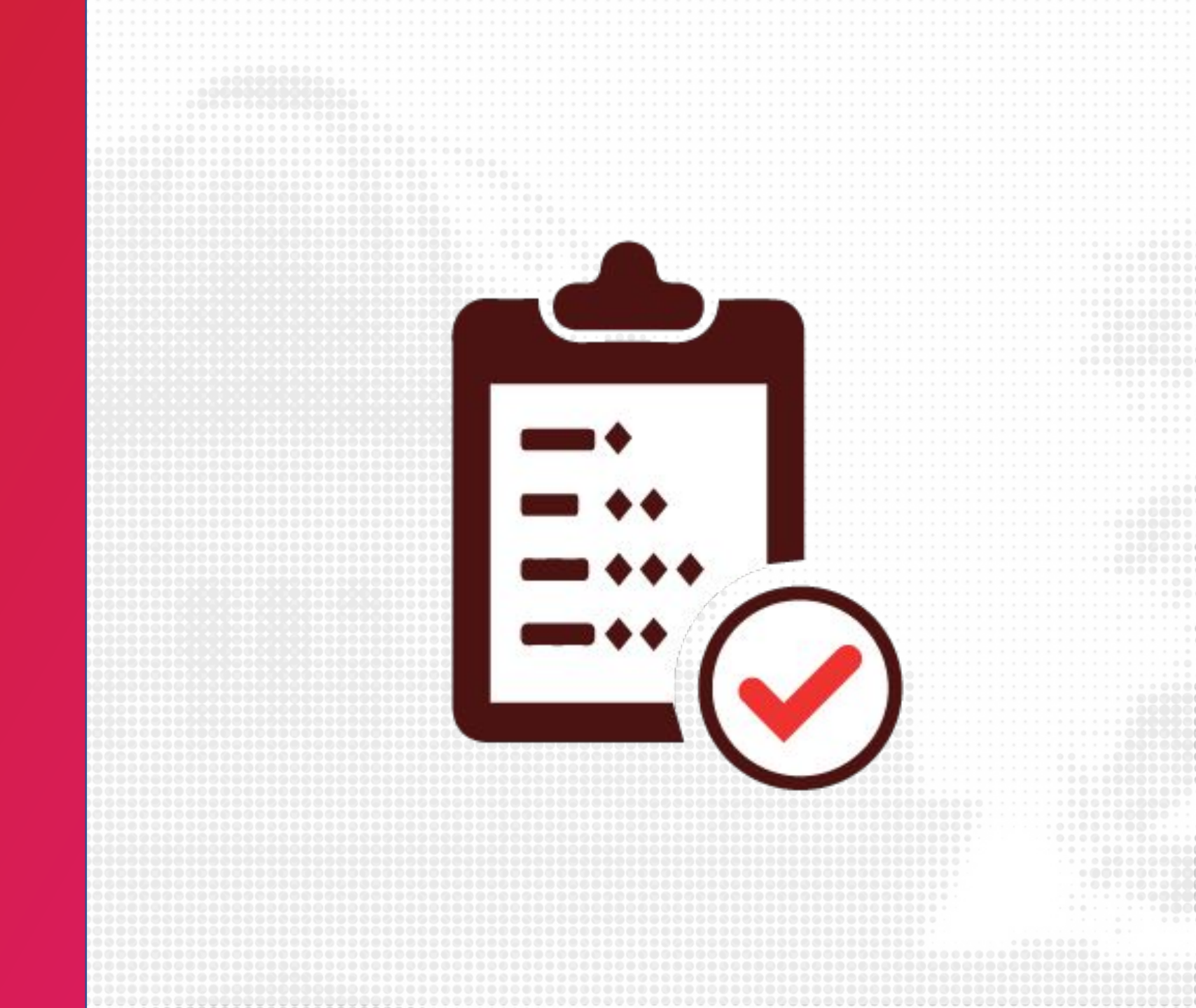

#### ANNOUNCEMENTS

• You can create an announcement to share important information with all students within your course and with students in sections of a course.

Note: Your course must be published for students to receive announcement notifications

| SAND-103 A           | inclinements \ Create new                                                                                                    |                                                                                                    |
|----------------------|----------------------------------------------------------------------------------------------------|----------------------------------------------------------------------------------------------------|
| 57442 100 774        |                                                                                                    |                                                                                                    |
| 2                    | Welcome!                                                                                                    |                                                                                                    |
| uncements 🧭          | 12nt v Paragraph v R ブ U A v ℓ v T <sup>2</sup> v 言 v ≔ v ≔ ¶ v ℓ v 図 v 図 v 図 v 図 v                                                                                                    |                                                                                                    |
| nments 🥙<br>ssions 🖉 |                                                                                                    |                                                                                                    |
| es                   | Howdy and welcome to MATH 151!                                                                                                    | - 11                                                                                                    |
| e                    | As you may have seen in the syllabus, this course will be held on Canvas and can be accessed by logging in at canvas.tamu.edu. All of or                                                                                                    | ur                                                                                                    |
| ; Ø<br>Ø             | lectures, both live lectures and archives can be accessed through Canvas. All assignments, quizzes, tests, and homework will be submit through here as well. I encourage you to enter the course and read through the Start Here module to get acquainted with the way I have the second second s | tted<br>ve                                                                                                    |
| bus                  | structured the course.                                                                                                    | 👍 😋                                                                                                    |
| omes Ø               | p 💼 👔 102 words                                                                                                    |                                                                                                    |
| res Ø                | Post to                                                                                                    |                                                                                                    |
| erences              | All Sections ×                                                                                                    | ~                                                                                                    |
| borations            | Attachment Choose File No file chosen                                                                                                    |                                                                                                    |
| Analytics            |                                                                                                    |                                                                                                    |
| ngs                  | Options Delay posting                                                                                                    |                                                                                                    |
|                      | Allow liking                                                                                                    |                                                                                                    |
|                      |                                                                                                    |                                                                                                    |
|                      | Cance                                                                                                    | Save                                                                                                    |
|                      |                                                                                                    |                                                                                                    |
|                      |                                                                                                    |                                                                                                    |
|                      |                                                                                                    |                                                                                                    |
|                      |                                                                                                    |                                                                                                    |
|                      |                                                                                                    |                                                                                                    |
|                      |                                                                                                    |                                                                                                    |
|                      |                                                                                                    |                                                                                                    |
|                      | uncements Ø<br>ssions Ø<br>ssions Ø<br>s<br>e Ø<br>us Ø<br>es Ø<br>les Ø<br>nences Ø<br>hanalytics<br>gs                                                                                                    | Wetcome!         12pt × Paragraph × B I U A × Z × T <sup>2</sup> × E × E Tr× 0° × C × C × C × C × E × E         Howdy and welcome to MATH 151!         Iam your instructor, Dr. KeepTeaching, and an excited to get to know all of you more throughout this semester.         As you may have seen in the syllabus, this course will be held on Carwas and carb exacessed by logging in at convex structure. All of out through them is setted to get to know all of you more throughout this semester.         As you may have seen in the syllabus, this course will be held on Carwas and carb exacessed by logging in at convex structure. All of out through them is setted the course and read through the Start Here module to get acquainted with the way the structured the course.         us       p         mess       P         Missedime x       Income you to enter the course and read through the Start Here module to get acquainted with the way the structured the course.         us       p         Missedime x       Income you to enter the course and read through the Start Here module to get acquainted with the way the structured the course.         Start Here       All sections x         Missedime x       Income you to enter the course and read through the Start Here module to get acquainted with the way the structured the course.         Start Here       Options       Delay posting         Inable pictures       Allow liking |

#### **CREATE ANNOUNCEMENT**

- 1. From the course navigation, click on Announcements
- 2. On the top right, click + Announcement
- **3**. Enter a title for the announcement (think of this as the email subject)
- 4. Enter the body of the announcement using the Rich Content Editor
- 5. Select the sections you would like to send this to, if applicable
- 6. Add attachments, If applicable
- 7. Review the options
- 8. Click Save to send the announcement

| Ā M                            | SAND-103 > Ar                                           | nouncements > Create new                                                                                                    |        |
|--------------------------------|---------------------------------------------------------|----------------------------------------------------------------------------------------------------|--------|
| Account                        | Home                                                    | Welcome!                                                                                                    |        |
| Dashboard                      | Announcements Ø<br>Assignments Ø                        | $12pt \lor Paragraph \lor \qquad B  I  \underline{U}  \underline{\mathbb{A}} \lor  \underline{\mathbb{A}} \lor $ |        |
| Courses<br>Courses<br>Calendar | Discussions Ø<br>Grades<br>People<br>Pages Ø<br>Files Ø | Howdy and welcome to MATH 151!<br>I am your instructor, Dr. KeepTeaching, and am excited to get to know all of you more throughout this semester.<br>As you may have seen in the syllabus, this course will be held on Canvas and can be accessed by logging in at canvas.tamu.edu. All of our<br>lectures, both live lectures and archives can be accessed through Canvas. All assignments, quizzes, tests, and homework will be submitted<br>through here as well. I encourage you to enter the course and read through the Start Here module to get acquainted with the way I have<br>structured the course.                                                                                                    | Â      |
| Commons                        | Syllabus<br>Outcomes Ø                                  | p 🗊 👚 102 words                                                                                                    | >      |
| ?<br>Help                      | Quizzes Ø                                               | Post to                                                                                                    |        |
| T Kip                          | Conferences                                             | All Sections ×                                                                                                    | $\sim$ |
|                                | Collaborations                                          | Attachment Choose File No file chosen                                                                                                    |        |
|                                | New Analytics                                           |                                                                                                    |        |
|                                | Settings                                                | Options Delay posting                                                                                                    |        |
|                                |                                                         | Enable podcast feed     Allow liking                                                                                                    |        |
| K←                             |                                                         | Carry 1                                                                                                    |        |
|                                |                                                         | Cancel                                                                                                    | ave    |
|                                |                                                         |                                                                                                    |        |
|                                |                                                         |                                                                                                    |        |
|                                |                                                         |                                                                                                    |        |
|                                |                                                         |                                                                                                    |        |
|                                |                                                         |                                                                                                    |        |
|                                |                                                         |                                                                                                    |        |
|                                |                                                         |                                                                                                    |        |
|                                |                                                         |                                                                                                    |        |
|                                |                                                         |                                                                                                    |        |

#### ANNOUNCEMENT BEST PRACTICES

- Make sure you have the Announcements section visible to students in the course navigation
- Enable the ability to show recent announcements on the Course home page from the course settings

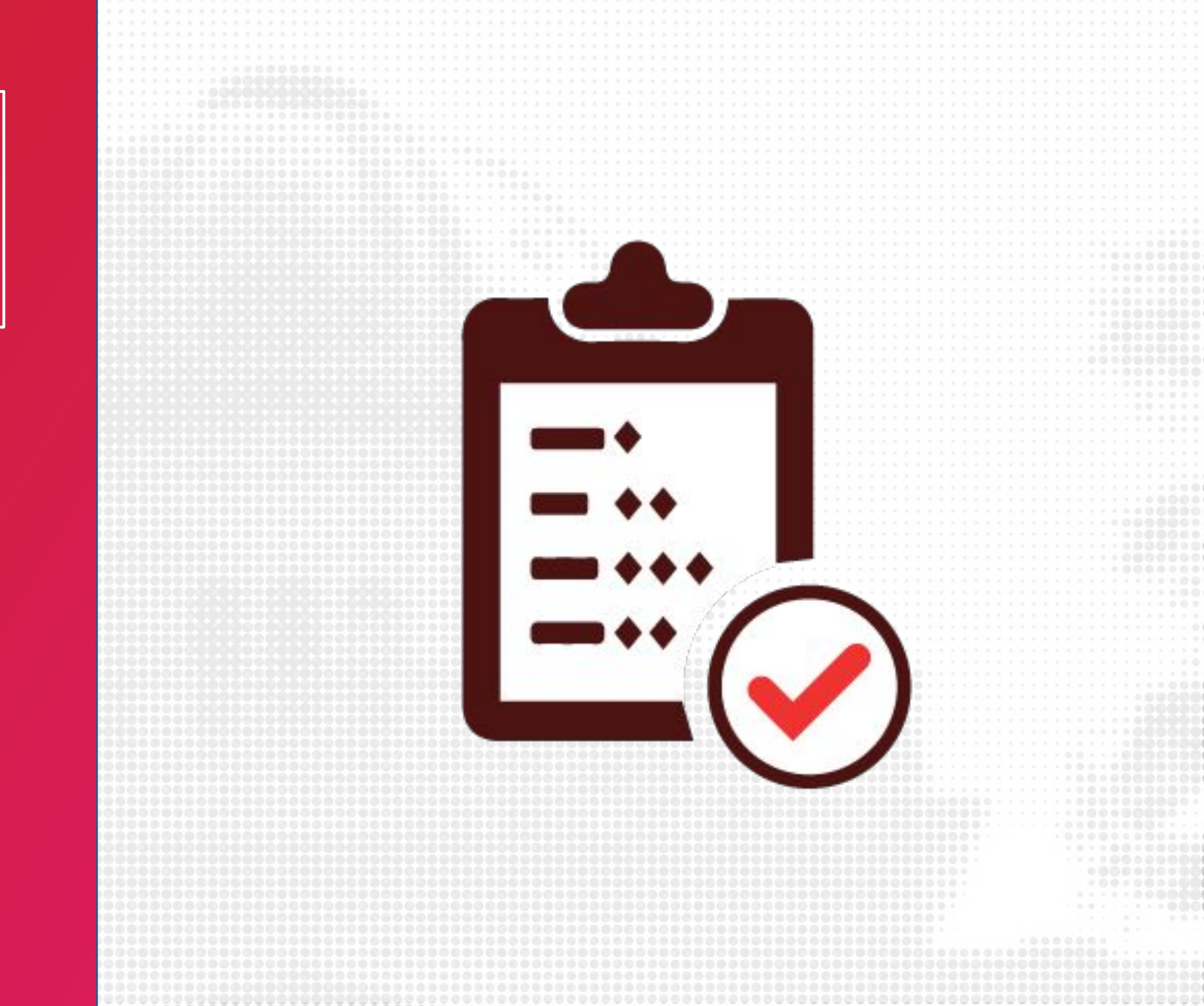

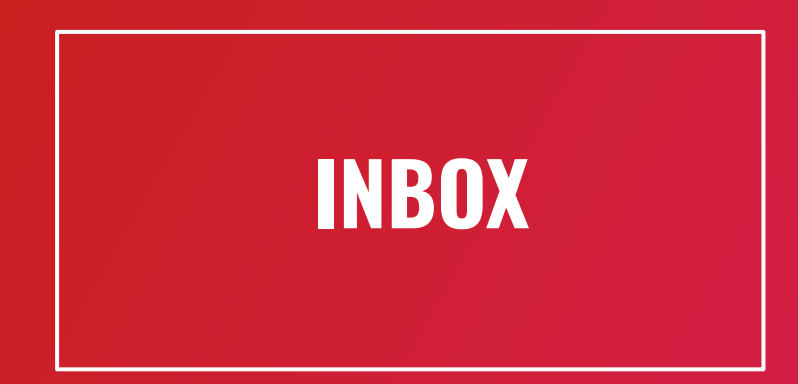

 The Inbox is a messaging tool used to communicate with a course, a group, an individual student, or a group of students. You can use the Inbox to communicate with other people in your course at any time.

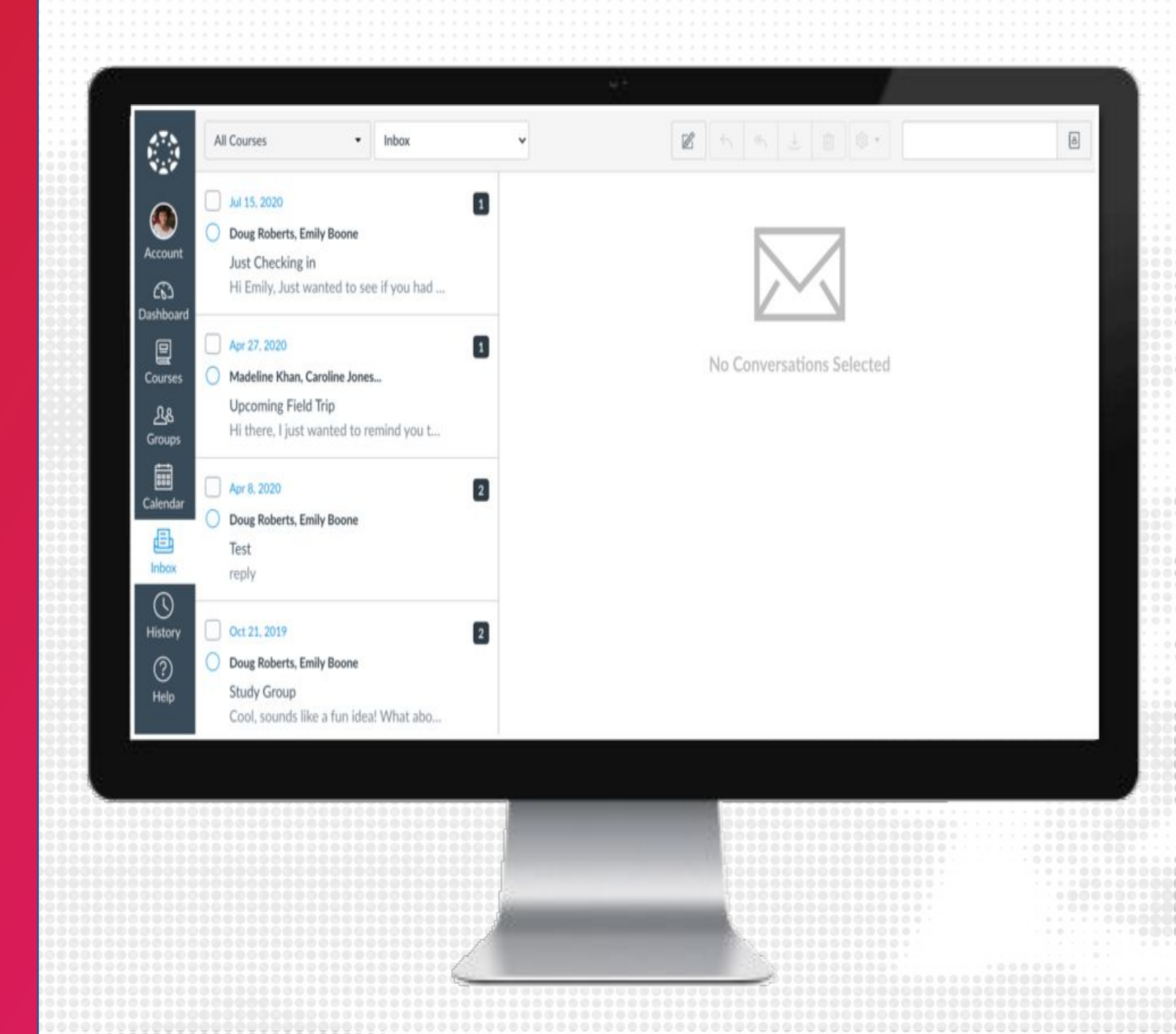

## SEND EMAIL

- 1. From the Canvas global navigation, click on Inbox
- 2. Click on Compose a New Message
- **3**. Click on Select course to choose the course you would like to email
- 4. In the To field, click on Contacts to select who you would like to email
- 5. Enter the subject and body of the email
- 6. When you are ready to send, click Send

| 19.         |                                         | •                                             |                                     |                           |
|-------------|-----------------------------------------|-----------------------------------------------|-------------------------------------|---------------------------|
| All Courses | Inbox ~                                 |                                               | · ≪                                 |                           |
|             |                                         | Compose a new message                         |                                     |                           |
| Account     |                                         |                                               |                                     |                           |
| (C)         |                                         |                                               | $\sim$                              |                           |
| Dashboard   |                                         |                                               |                                     |                           |
| Courses     |                                         |                                               |                                     |                           |
| Calendar    |                                         |                                               |                                     |                           |
|             |                                         | No Con                                        | versations Selected                 |                           |
| Inbox<br>C  |                                         |                                               |                                     |                           |
| Commons     |                                         |                                               |                                     |                           |
| (?)<br>Help |                                         |                                               |                                     |                           |
|             | Comp                                    | ose Message                                   |                                     |                           |
|             | Cours                                   | 20 SPRING BOX COURSE                          |                                     |                           |
|             | Т                                       | 20 SPRING SAND 101: SA                        | NDBOX COURSE                        |                           |
|             | Subjec                                  | t Office Hours this week - gra                | dec                                 |                           |
|             | Jubje                                   | <ul> <li>Send an individual messag</li> </ul> | e to each recipient                 |                           |
| K           |                                         |                                               |                                     |                           |
|             | Howdy,                                  |                                               |                                     |                           |
|             | If you w                                | ould like to discuss your grade for           | Exam 2, please attend my office hou | rs this week to receive s |
|             |                                         | ς.<br>                                        |                                     |                           |
|             | Let me                                  | now when you would like to conr               | lect.                               |                           |
|             | -Dr. Kee                                | pTeaching                                     |                                     |                           |
|             |                                         |                                               |                                     |                           |
|             | 00000000000<br>00000000000<br>000000000 |                                               |                                     |                           |
|             |                                         |                                               |                                     | Cancel                    |

### EMAIL VS ANNOUCEMENTS

- Use announcements for time-sensitive, urgent information that does not necessarily require a response
- Use email for lengthier, sustained exchanges between instructors and students

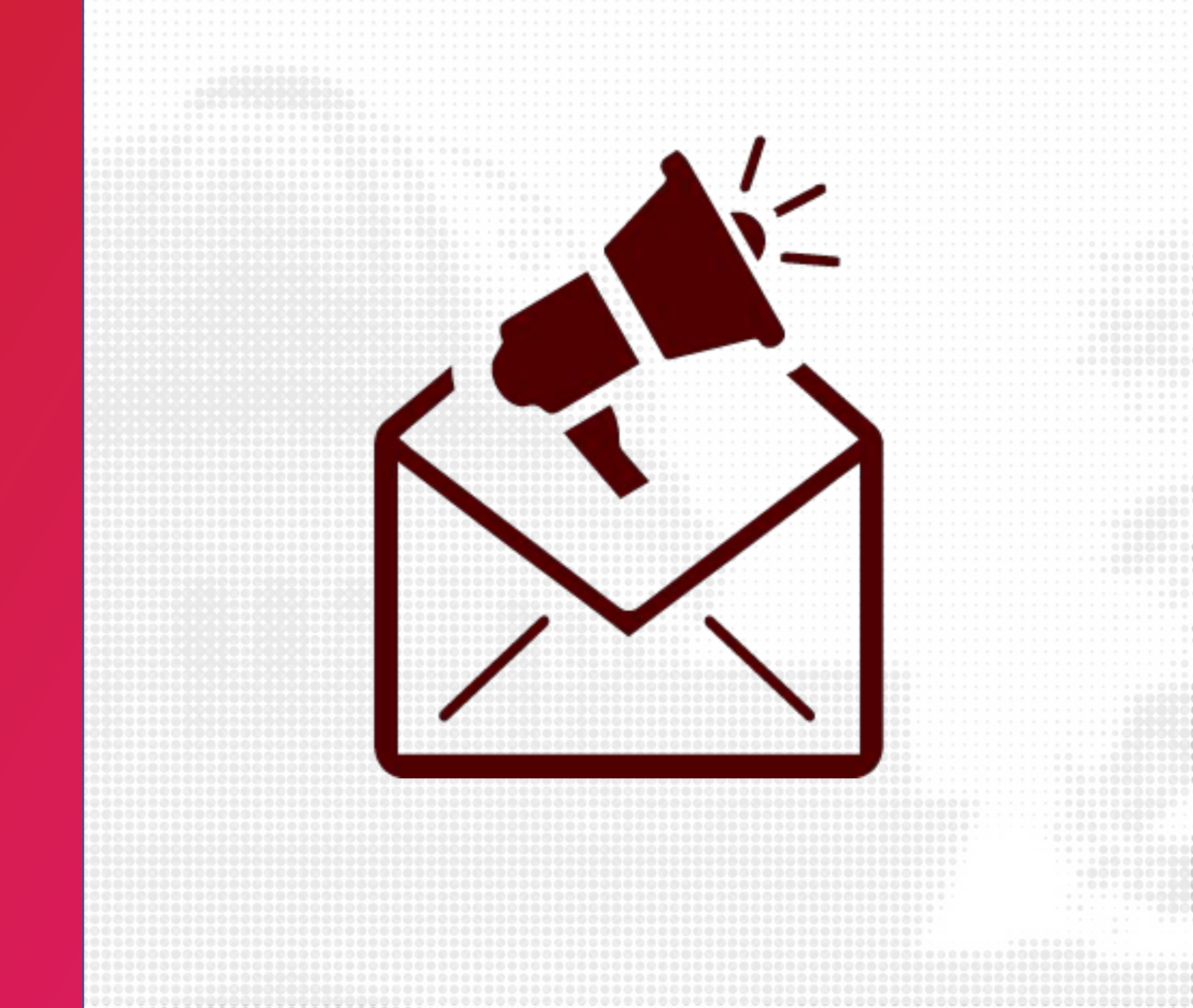

### CALENDAR

The Calendar is a great way to view everything you have to do for all your courses in one place. You can view calendar events by day, week, month, or agenda list. The calendar also includes access to the Scheduler, which is an optional scheduling tool in Canvas.

When creating assessments such as assignments, quizzes, or discussions, make sure you are adding a Due date

Due dates are communicated to students from the Calendar

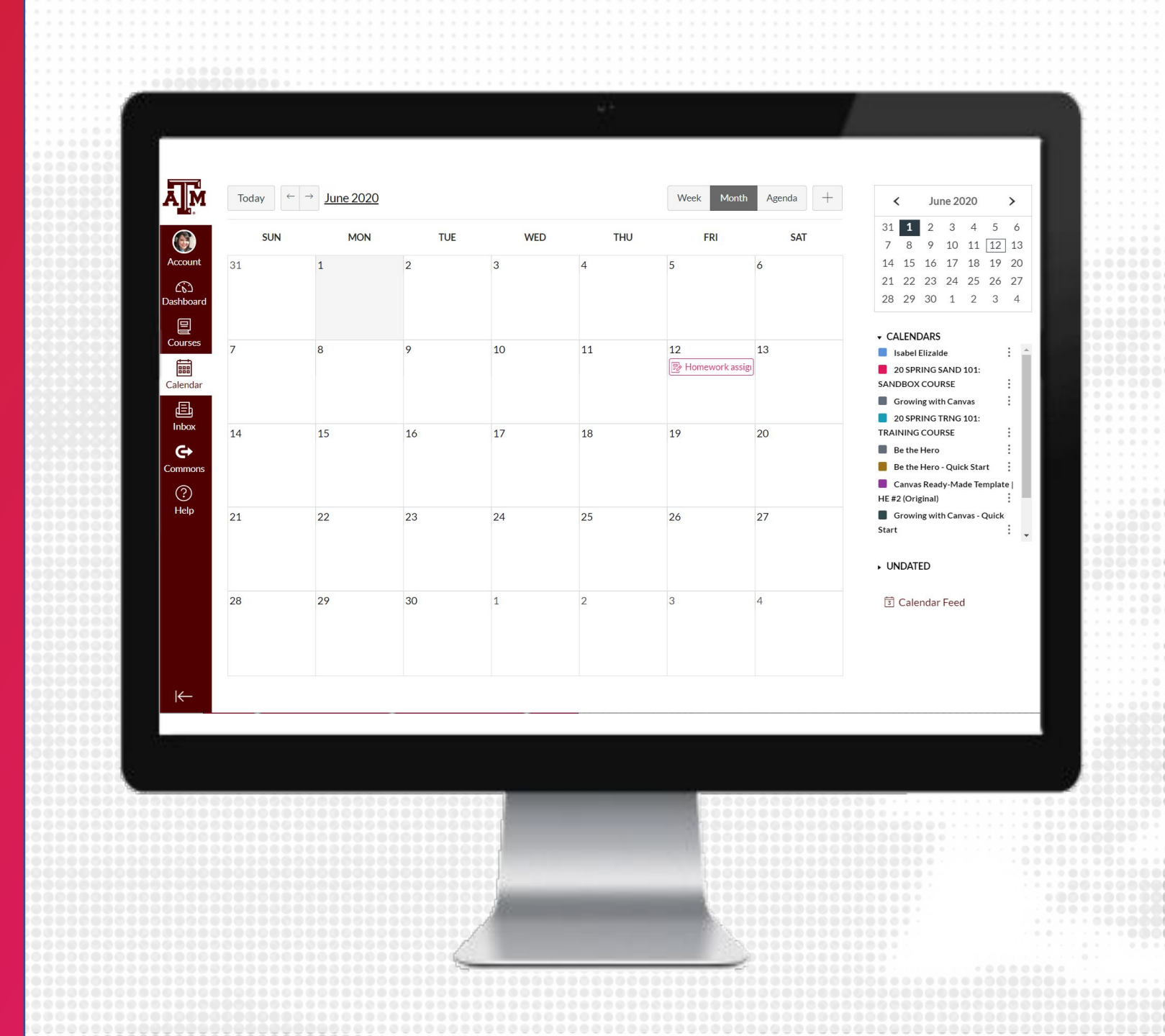

#### APPOINTMENTS IN THE CALENDAR

Appointment groups create a block of time where students can meet with you. Students can sign up for appointment times in their own calendars.

- 1. Select one course calendar to display
- 2. Click the Add icon
- **3**. Click the Appointment Group tab
- 4. Complete name and location fields
- 5. Set Appointment time and range (You can split the time range into multiple time slots by entering the division time into the time field [3]. For instance, if you want to create 15-minute meeting times from 2:00 pm until 5:00 pm, enter the number 15)
- 6. Click Go
- 7. Set Appointment Options
- 8. Click Publish

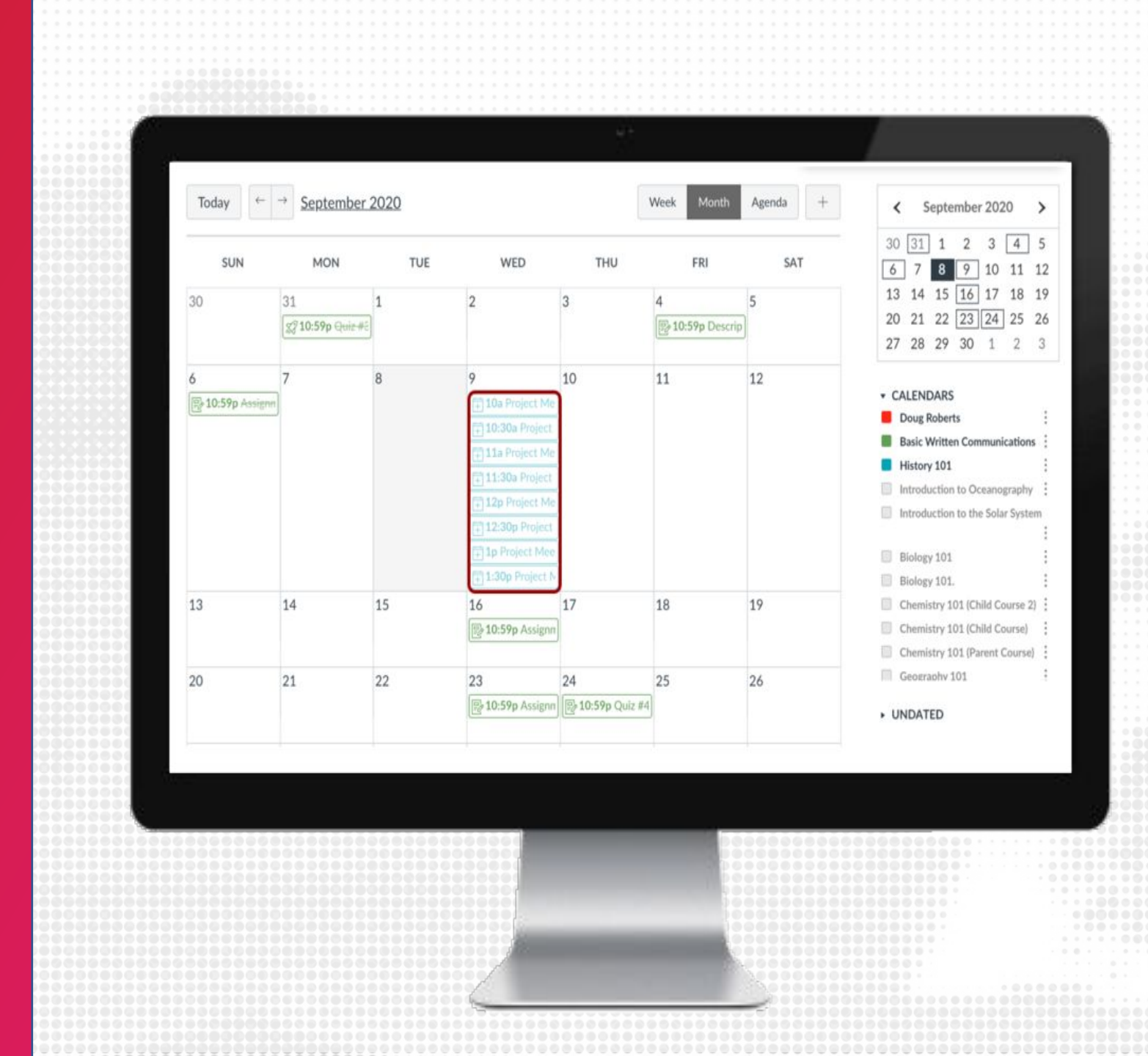

#### CALENDAR BEST PRACTICES

- Assign Due Dates to your assignments so they will appear for students in the Calendar
- Create Appointment Groups for Office Hour slots

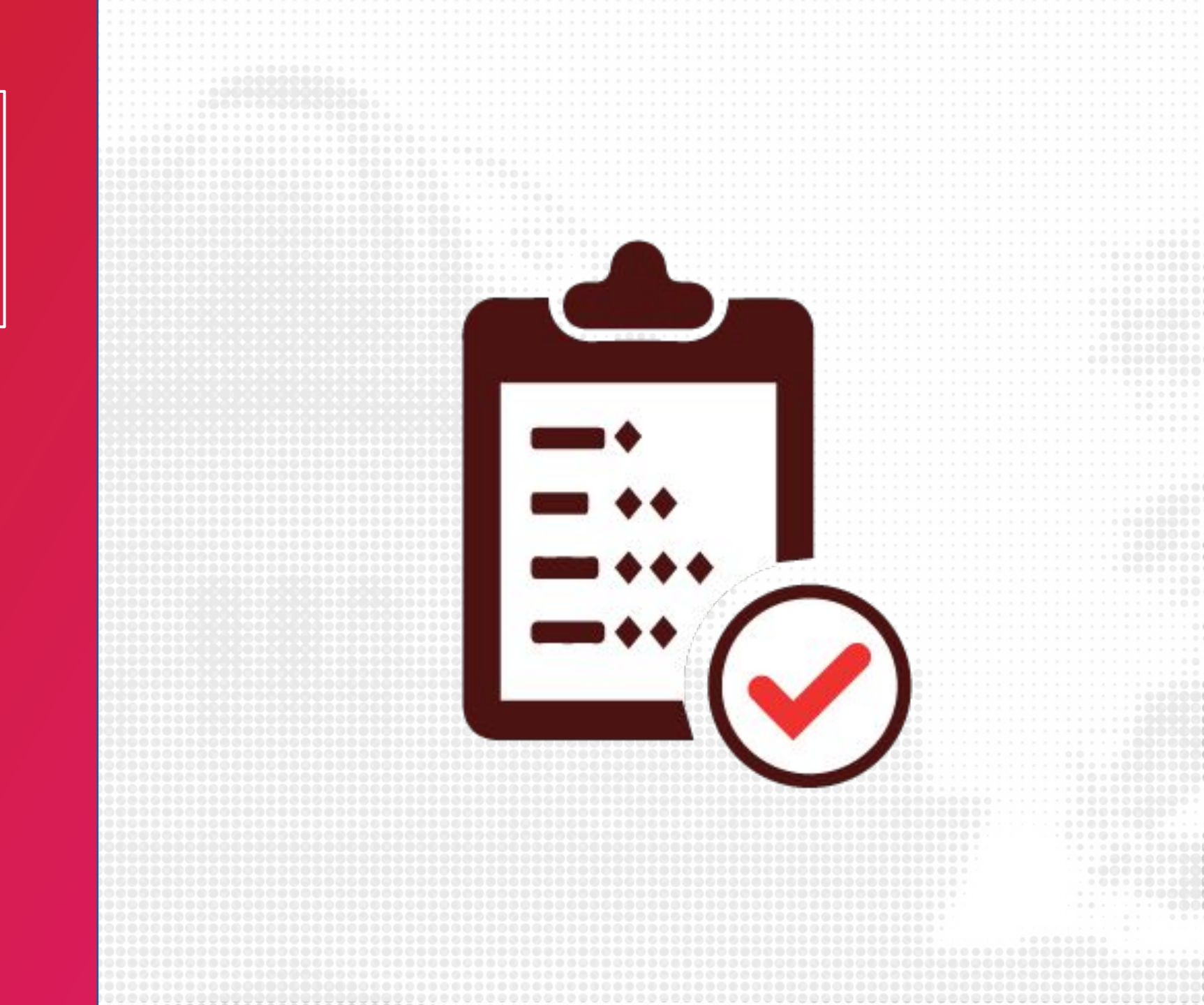

#### NOTIFICATIONS

Canvas includes a set of default notification preferences you can receive for your courses. However, you can change the default settings by setting your own notification preferences. These preferences only apply to you; they are not used to control how course updates are sent to other users. Four Delivery Types:

- 1. Notify me right away
- **2**. Daily summary
- 3. Weekly summary
- 4. Don't send

**Note**: Notifications apply to all of your courses unless you set your preferences for individual courses

| Account       | Notifications                              | Account Notification Settings                                                           |                                                                                         |
|---------------|--------------------------------------------|-----------------------------------------------------------------------------------------|-----------------------------------------------------------------------------------------|
| Dashboard     | Files<br><u>Settings</u><br>Shared Content | <i>i</i> Account-level notifications apply to all courses. Notifications notifications. | ations for individual courses can be changed within each course and will override these |
| Courses       | Folio<br>QR for Mobile Login               | Course Activities                                                                       | <b>Email</b><br>diana.benavides@tamu.edu                                                |
| Calendar      | Global<br>Announcements                    | Due Date                                                                                | Ē                                                                                       |
| Lupox         |                                            | Grading Policies                                                                        | <b></b>                                                                                 |
| ()<br>History |                                            | Course Content                                                                          | <i>(</i> 2)                                                                             |
| Commons       |                                            | Files                                                                                   | <i>B</i>                                                                                |
| ?<br>Help     |                                            | Announcement                                                                            | <b>.</b>                                                                                |
|               |                                            | Announcement Created By You                                                             | <i>Ø</i>                                                                                |
|               |                                            |                                                                                         |                                                                                         |

#### SETTING NOTIFICATION PREFERENCES

- Click on account from the Global navigation
- Click on Notifications
- View all the default account notification settings
- Decide your delivery frequency preference

| Notifi                               | cations                 | Account Notification Settings                                                 |                                                        |                                          |
|--------------------------------------|-------------------------|-------------------------------------------------------------------------------|--------------------------------------------------------|------------------------------------------|
| Files<br>Files<br>Dashboard<br>Share | g <u>s</u><br>d Content | <i>i</i> Account-level notifications apply to all courses. Not notifications. | ifications for individual courses can be changed withi | n each course and will override these    |
| Courses Folio                        | r Mobile Login          | Course Activities                                                             |                                                        | <b>Email</b><br>diana.benavides@tamu.edu |
| Calendar Globa                       | Global                  | Due Date                                                                      |                                                        |                                          |
| 匚<br>Inbox                           |                         | Grading Policies                                                              |                                                        |                                          |
| ()<br>History                        |                         | Course Content                                                                |                                                        | Ø                                        |
| Commons                              |                         | Files                                                                         |                                                        | Ø                                        |
| ?<br>Help                            |                         | Announcement                                                                  |                                                        | ۰                                        |
|                                      |                         | Announcement Created By You                                                   |                                                        | Ø.                                       |
|                                      |                         |                                                                               |                                                        |                                          |

#### NOTIFICATION PREFERENCES PER COURSE

- Click on Courses from the Global navigation and select your preferred course
- Click on the View Course Notifications button in the course home page
- View all the default account notification settings
- Decide your delivery frequency preference

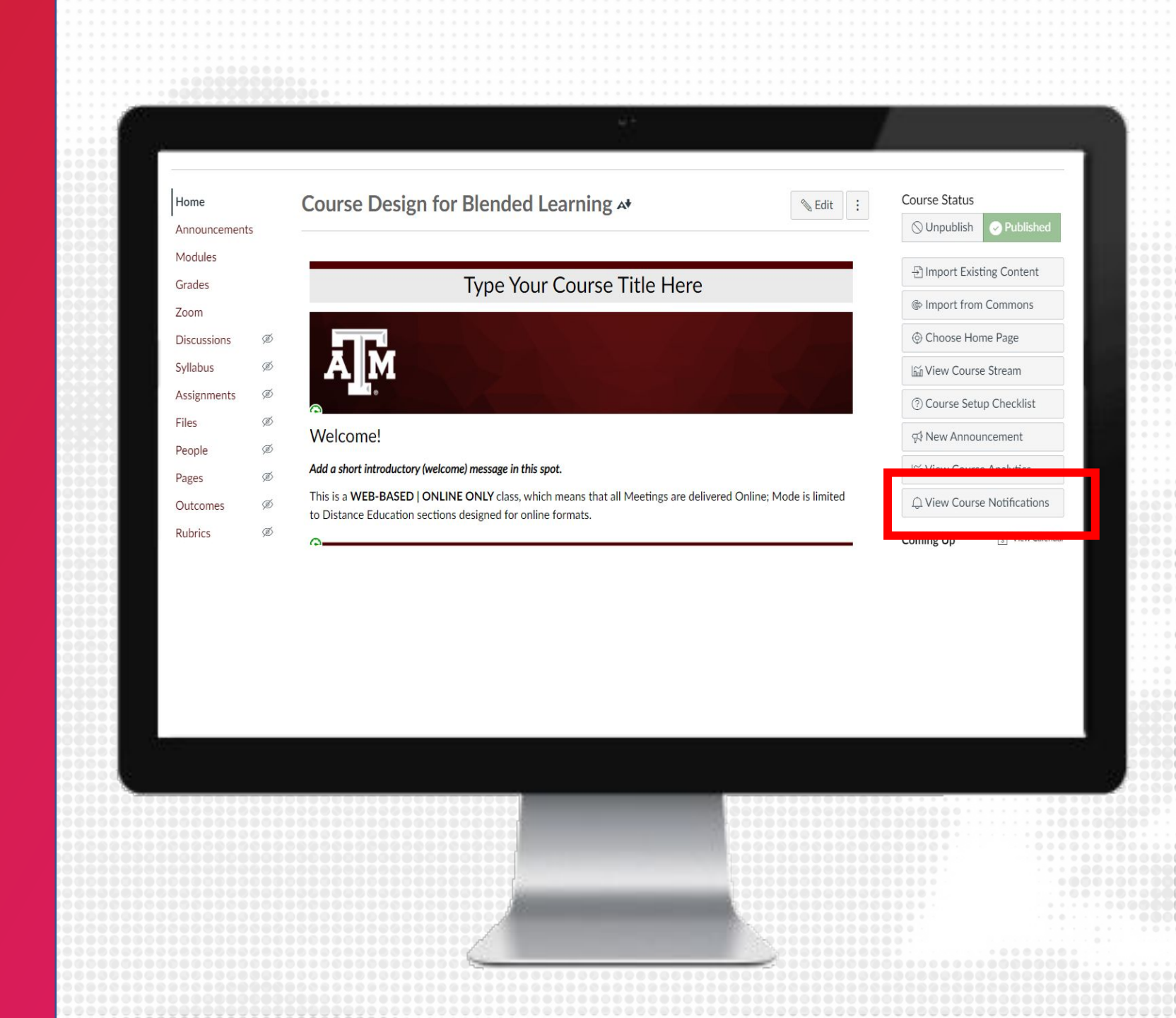

#### NOTIFICATIONS BEST PRACTICES

- Check your default notifications and change them as needed
- Tell your students to make sure they have enabled notification preferences for course activities such as announcements.
- We recommend mentioning to students Canvas notification preferences in class

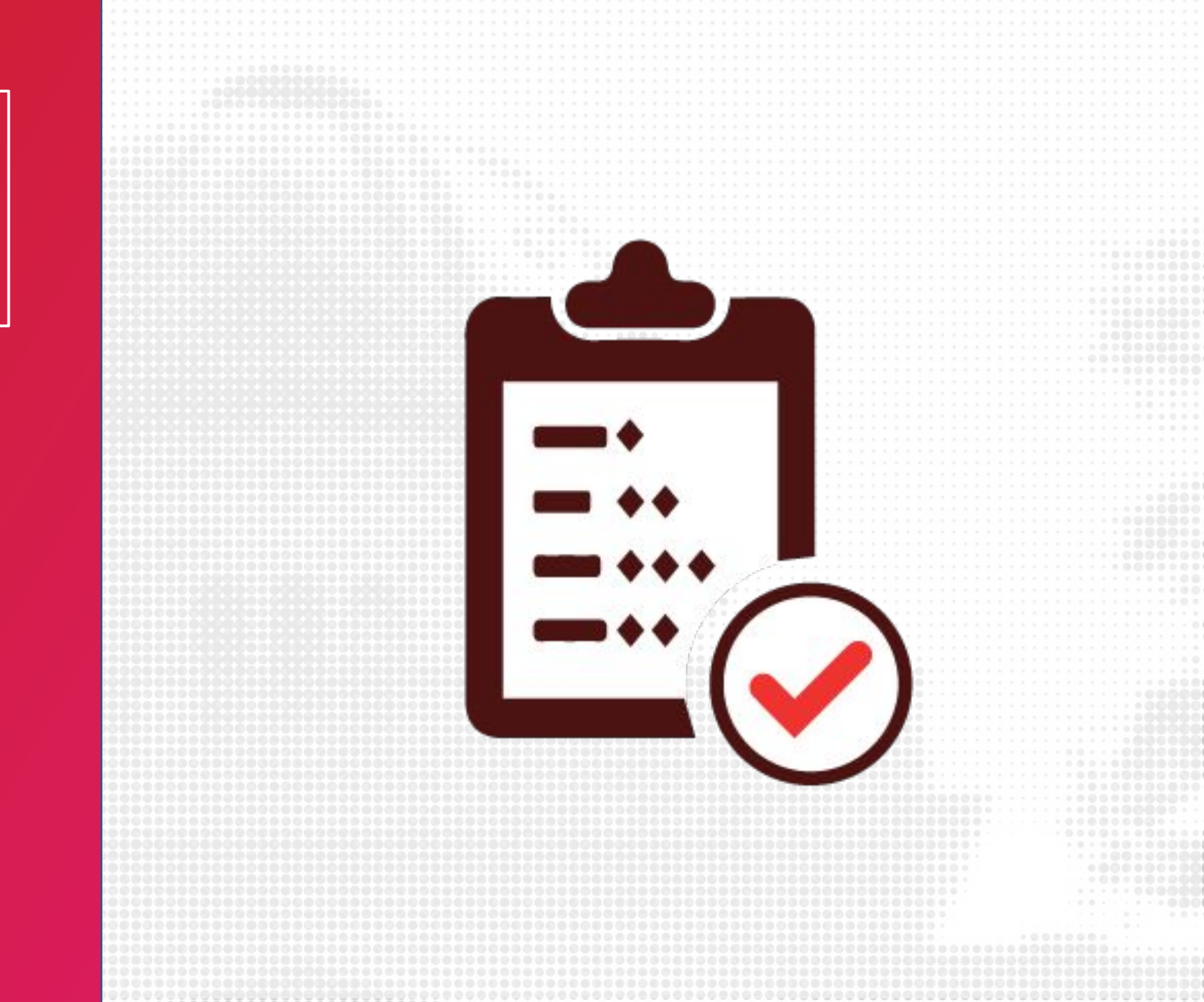

#### ZOOM IN CANVAS

Zoom has been integrated in Canvas making it easier for instructors to schedule class meetings and virtual office hours.

Students can find all the scheduled sessions and recordings directly from Canvas.

| My Training Course                           | > 20 SPRING TRNG 117: CA                     | NVAS TRAINING COURSE                     |                                 |                    |
|----------------------------------------------|----------------------------------------------|------------------------------------------|---------------------------------|--------------------|
| Home<br>Account<br>Announcements             | <b>ZOOM</b><br>Your current Time Zone is (GM | T-05:00) Central Time (US and Canada). 🙎 | All My Zoom Meetings/Recordings | dule a New Meeting |
| Dashboard Syllabus                           | Upcoming Meetings Pr                         | revious Meetings Personal Meeting Room   | n Cloud Recordings              | Get Training 風     |
| Courses Grades                               | Show course meetings sch                     | eduled by me                             |                                 |                    |
| Google Drive<br>Calendar<br>LockDown Browser | Start Time                                   | Торіс                                    | Meeting ID                      |                    |
| Linbox<br>Assignments                        | Today (Recurring)<br>9:00 AM                 | 20 SPRING TRNG 117: CANVAS TR            | AINING COURSE 992-152-12371     | Start Delete       |
| Commons Rubrics Ø<br>People Ø                | Wed, Jun 17 (Recurring)<br>9:00 AM           | 20 SPRING TRNG 117: CANVAS TR            | AINING COURSE 992-152-12371     | Delete             |
| Help Collaborations Ø<br>Discussions Ø       | Fri, Jun 19 (Recurring)<br>9:00 AM           | 20 SPRING TRNG 117: CANVAS TR            | AINING COURSE 992-152-12371     | Delete             |
| Quizzes Ø<br>Files Ø                         | Mon, Jun 22 (Recurring)<br>9:00 AM           | 20 SPRING TRNG 117: CANVAS TR            | AINING COURSE 992-152-12371     | Delete             |
| Pages Ø<br>Outcomes Ø                        | Wed, Jun 24 (Recurring)<br>9:00 AM           | 20 SPRING TRNG 117: CANVAS TR            | AINING COURSE 992-152-12371     | Delete             |
| Settings                                     | Fri, Jun 26 (Recurring)<br>9:00 AM           | 20 SPRING TRNG 117: CANVAS TR            | AINING COURSE 992-152-12371     | Delete             |
| I←                                           | Mon, Jun 29 (Recurring)<br>9:00 AM           | 20 SPRING TRNG 117: CANVAS TR            | AINING COURSE 992-152-12371     | Delete             |
| Re-                                          |                                              |                                          |                                 |                    |
|                                              |                                              |                                          |                                 |                    |
|                                              |                                              |                                          |                                 |                    |
|                                              |                                              | -                                        |                                 |                    |
|                                              |                                              |                                          |                                 |                    |

#### SCHEDULE A NEW ZOOM MEETING

- 1. From the Course Navigation, click on Zoom
- 2. Click Schedule a New Meeting
- **3.** Fill in all the details and save
- **4.** All your scheduled meetings will be listed

| 1            |                                   |                                               |                                 |                           |                     |                        |  |
|--------------|-----------------------------------|-----------------------------------------------|---------------------------------|---------------------------|---------------------|------------------------|--|
| ĀM           | My Training Cours                 | e > 20 SPRING TRNG 117: CAN                   | IVAS TRAINING COURSI            | E                         |                     |                        |  |
| Account      | Home<br>Announcements             | <b>ZOOM</b><br>Your current Time Zone is (GMT | -05:00) Central Time (US and Ca | inada). 🖉 🛛 All My Zoom I | Meetings/Recordings | Schedule a New Meeting |  |
| Dashboard    | Modules<br>Syllabus               | Upcoming Meetings Pro                         | evious Meetings Personal        | Meeting Room Cloud Recor  | dings               | Get Training 民         |  |
| Courses      | Grades                            | Show course meetings sche                     | duled by me                     |                           |                     |                        |  |
| Calendar     | Google Drive<br>LockDown Browser  | Start Time                                    | Topic                           |                           | Meeting ID          |                        |  |
| E Inbox      | Zoom<br>Assignments Ø             | Today (Recurring)<br>9:00 AM                  | 20 SPRING TRNG 117              | CANVAS TRAINING COURSE    | 992-152-12371       | Start Delete           |  |
| Commons<br>? | Rubrics Ø<br>People Ø             | Wed, Jun 17 (Recurring)<br>9:00 AM            | 20 SPRING TRNG 117              | CANVAS TRAINING COURSE    | 992-152-12371       | Delete                 |  |
| Help         | Collaborations Ø<br>Discussions Ø | Fri, Jun 19 (Recurring)<br>9:00 AM            | 20 SPRING TRNG 117              | CANVAS TRAINING COURSE    | 992-152-12371       | Delete                 |  |
|              | Quizzes Ø                         | Mon, Jun 22 (Recurring)<br>9:00 AM            | 20 SPRING TRNG 117              | CANVAS TRAINING COURSE    | 992-152-12371       | Delete                 |  |
|              | Pages Ø<br>Outcomes Ø             | Wed, Jun 24 (Recurring)<br>9:00 AM            | 20 SPRING TRNG 117              | CANVAS TRAINING COURSE    | 992-152-12371       | Delete                 |  |
|              | Settings                          | Fri, Jun 26 (Recurring)<br>9:00 AM            | 20 SPRING TRNG 117              | CANVAS TRAINING COURSE    | 992-152-12371       | Delete                 |  |
| I←           |                                   | Mon, Jun 29 (Recurring)<br>9:00 AM            | 20 SPRING TRNG 117              | CANVAS TRAINING COURSE    | 992-152-12371       | Delete                 |  |
|              |                                   |                                               |                                 |                           |                     |                        |  |
| <u> </u>     |                                   |                                               |                                 |                           |                     |                        |  |
|              |                                   |                                               |                                 |                           |                     |                        |  |
|              |                                   |                                               |                                 |                           |                     |                        |  |
|              |                                   |                                               |                                 |                           |                     |                        |  |
|              |                                   |                                               |                                 |                           |                     |                        |  |
|              |                                   | <del></del>                                   |                                 |                           |                     |                        |  |

#### SCHEDULE MEETING SETTINGS

Recommended Settings for scheduling class meetings:

- Reoccurring meeting
- Require Meeting
   Password
- Enable Join before host OR Enable Waiting Room (depends on class size)
- Mute participants upon entry
- Only authenticated users can join

| 202                                                    |                                        |                                                          |                     |
|--------------------------------------------------------|----------------------------------------|----------------------------------------------------------|---------------------|
|                                                        |                                        |                                                          |                     |
| AM = My Training                                       | Course > 20 SPRING TRNG 11             | 7: CANVAS TRAINING COURSE                                |                     |
| Home                                                   | zoom                                   |                                                          |                     |
| Announcements<br>Dashboard<br>Announcements<br>Modules | Course Meetings > M                    | anage "20 SPRING TRNG 117: CANVAS TRAINING COURSE"       |                     |
| Courses Grades                                         | Topic                                  | 20 SPRING TRNG 117: CANVAS TRAINING COURSE               |                     |
| Calendar LockDown Browser                              | Time                                   | Jun 15, 2020 9:00 AM Central Time (US and Canada)        |                     |
| Inbox Assignments &                                    |                                        | Add to 3 Google Calendar 2 Outlook Calendar (.ics) 3 Yah | hoo Calendar        |
| People &<br>Help Collaborations &                      | Meeting ID                             | 992-152-12371                                            |                     |
| Discussions &<br>Quizzes &                             | Invite Attendees                       | Join URL: https://tamu.zoom.us/j/99215212371             | Copy the invitation |
| Files &<br>Pages &                                     | Video                                  | Host on<br>Participant on                                |                     |
| Outcomes &<br>Settings                                 | Audio                                  | Telephone and Computer Audio                             |                     |
|                                                        | Meeting Ontions                        | ✓ Remuire meeting naccounted 5/85/14                     |                     |
| I←                                                     |                                        | ✓ Enable join before host                                |                     |
| No                                                     |                                        |                                                          |                     |
|                                                        |                                        |                                                          |                     |
|                                                        |                                        |                                                          |                     |
|                                                        |                                        |                                                          |                     |
|                                                        |                                        |                                                          |                     |
|                                                        | 00000000000000000000000000000000000000 |                                                          |                     |
|                                                        |                                        |                                                          |                     |
|                                                        |                                        |                                                          |                     |

#### START ZOOM MEETING

- 1. From the Course Navigation, click on Zoom
- 2. Locate the meeting you would like to start
- **3.** Click Start

| Home<br>Account<br>Announcements          | ZOOM<br>Your current Time Zone is (GMT- | 05:00) Central Time (US and Canada). 🖉 All My Zo | om Meetings/Recordings Sc | hedule a New Meeting |
|-------------------------------------------|-----------------------------------------|--------------------------------------------------|---------------------------|----------------------|
| Dashboard Syllabus                        | Upcoming Meetings Pre                   | vious Meetings Personal Meeting Room Cloud R     | ecordings                 | Get Training         |
| Courses Grades                            | Show course meetings sched              | duled by me                                      |                           |                      |
| Google Drive<br>Calendar LockDown Browser | Start Time                              | Торіс                                            | Meeting ID                |                      |
| Libox Assignments Ø                       | Today (Recurring)<br>9:00 AM            | 20 SPRING TRNG 117: CANVAS TRAINING COUR         | SE 992-152-12371          | Start Delete         |
| Commons Rubrics Ø<br>People Ø             | Wed, Jun 17 (Recurring)<br>9:00 AM      | 20 SPRING TRNG 117: CANVAS TRAINING COUR         | SE 992-152-12371          | Delete               |
| Help Collaborations Ø<br>Discussions Ø    | Fri, Jun 19 (Recurring)<br>9:00 AM      | 20 SPRING TRNG 117: CANVAS TRAINING COUR         | SE 992-152-12371          | Delete               |
| Quizzes Ø<br>Files Ø                      | Mon, Jun 22 (Recurring)<br>9:00 AM      | 20 SPRING TRNG 117: CANVAS TRAINING COUR         | SE 992-152-12371          | Delete               |
| Pages Ø<br>Outcomes Ø                     | Wed, Jun 24 (Recurring)<br>9:00 AM      | 20 SPRING TRNG 117: CANVAS TRAINING COUR         | SE 992-152-12371          | Delete               |
| Settings                                  | Fri, Jun 26 (Recurring)<br>9:00 AM      | 20 SPRING TRNG 117: CANVAS TRAINING COUR         | SE 992-152-12371          | Delete               |
| ←                                         | Mon, Jun 29 (Recurring)<br>9:00 AM      | 20 SPRING TRNG 117: CANVAS TRAINING COUR         | SE 992-152-12371          | Delete               |
|                                           |                                         |                                                  |                           |                      |
|                                           |                                         |                                                  |                           |                      |

#### JOIN ZOOM MEETING -STUDENTS

- 1. From the Course Navigation, click on Zoom
- 2. Locate the meeting you would like to join
- **3.** Click Join

| Home<br>Announcements                                | Your current Time Zone is (GMT-06:00) Central Time (US and Canada). 🖉 |                                   |               |                |  |
|------------------------------------------------------|-----------------------------------------------------------------------|-----------------------------------|---------------|----------------|--|
| Grades                                               | Upcoming Meetings Pre                                                 | vious Meetings Cloud Recordings   |               | Get Training 良 |  |
| Zoom                                                 | Start Time                                                            | Торіс                             | Meeting ID    |                |  |
| Collaborations<br>Mediasite Collection<br>Office 365 | Today (Recurring)<br>9:00 AM                                          | Welcome and Introductions Meeting | 990 5454 4551 | Join           |  |
|                                                      | Tomorrow (Recurring)<br>9:00 AM                                       | Welcome and Introductions Meeting | 990 5454 4551 | Join           |  |
|                                                      | Wed, Jan 6 (Recurring)<br>9:00 AM                                     | Welcome and Introductions Meeting | 990 5454 4551 | Join           |  |
|                                                      |                                                                       |                                   |               |                |  |
|                                                      |                                                                       |                                   |               |                |  |
|                                                      |                                                                       |                                   |               | 20             |  |
|                                                      |                                                                       |                                   |               |                |  |
|                                                      |                                                                       |                                   |               |                |  |

#### ZOOM BEST PRACTICES

- All communication and access will be given to students from Canvas – no need to copy and paste invitations anymore
- Check and set your desired settings
- Become familiar with Zoom security settings as a host

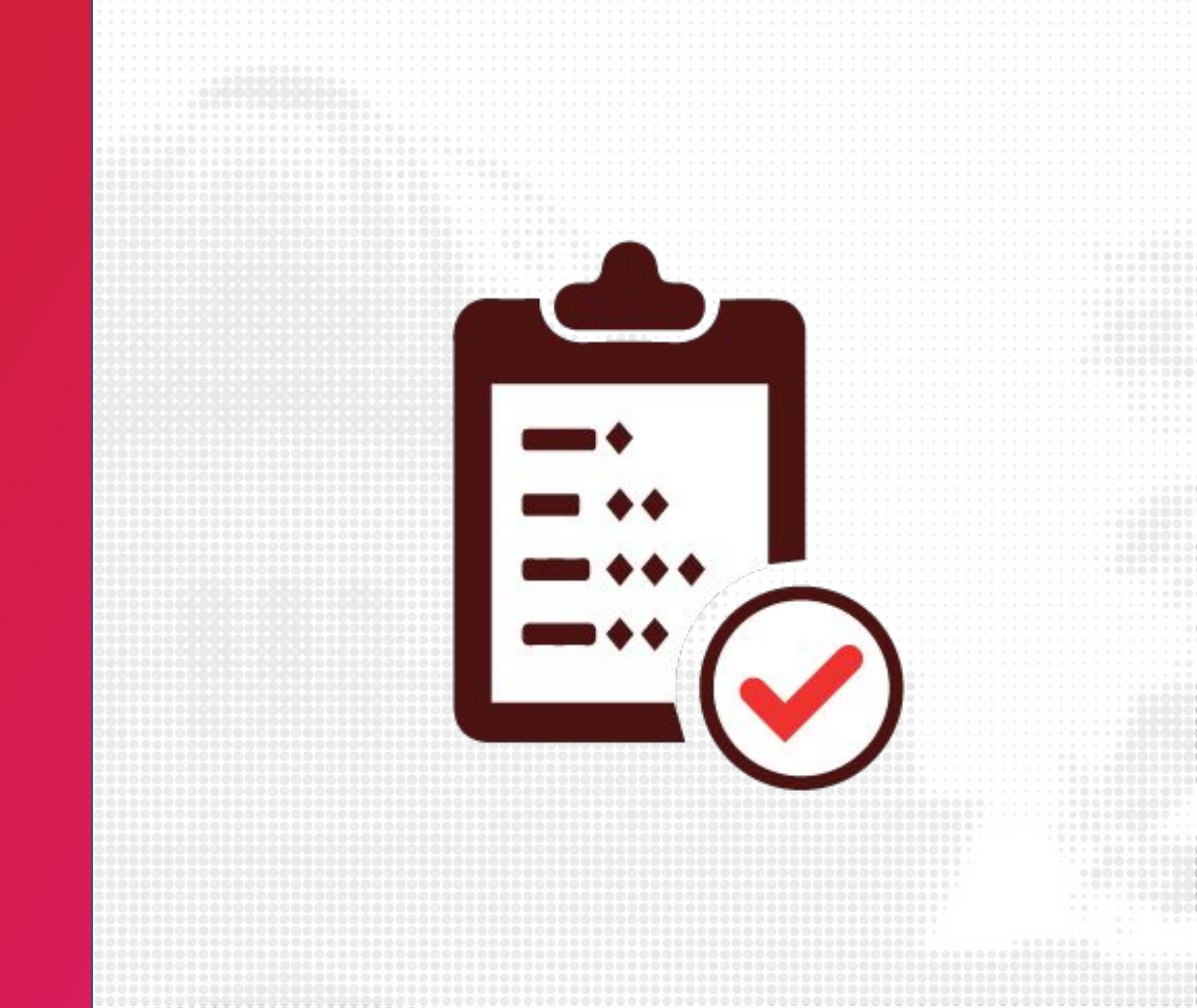

### FOR MORE RESOURCES

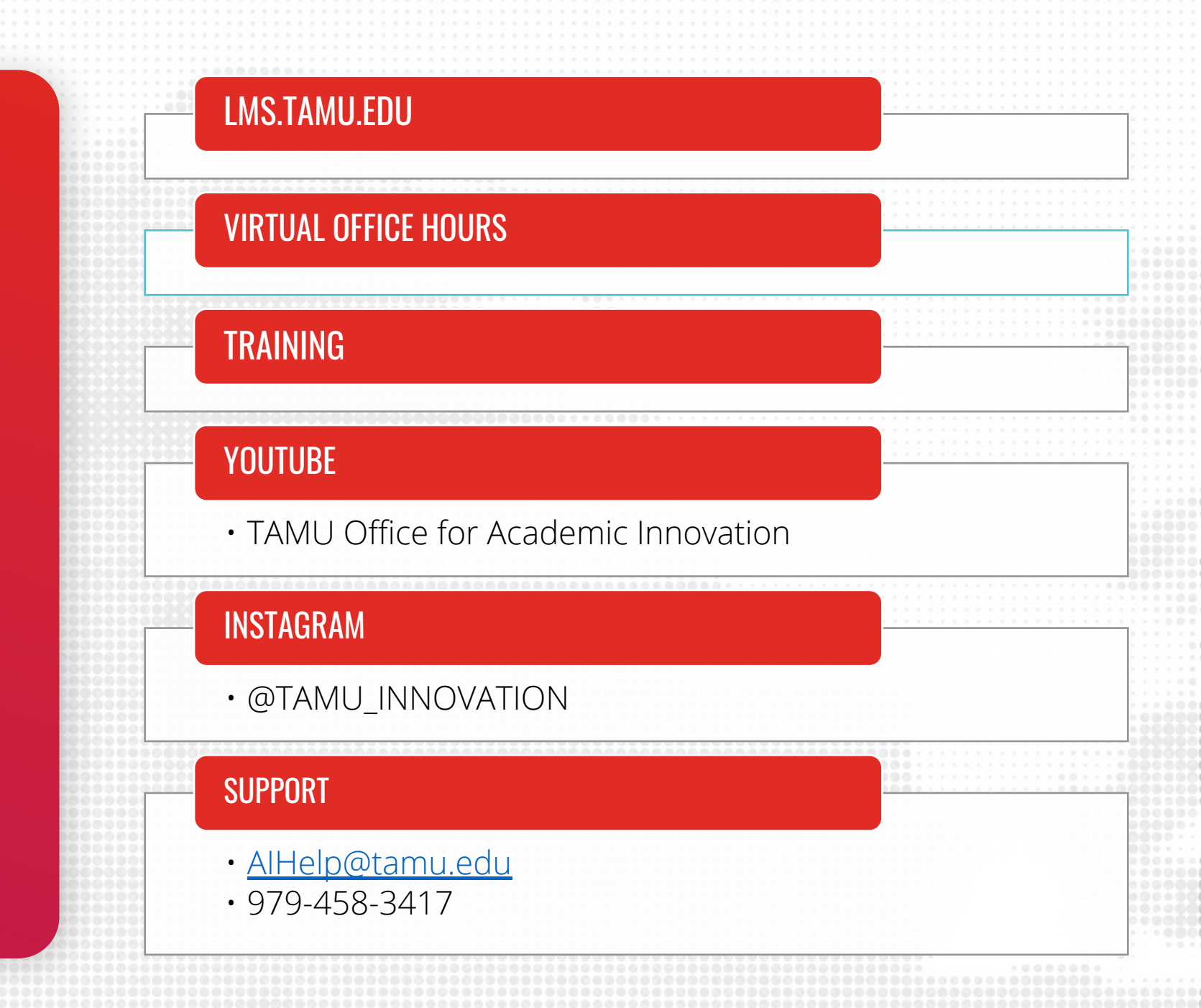